## Lab 1: Introduction and basic circuit theory

6.117 Introduction to Electrical Engineering Lab Skills (IAP 2020)

## Introduction

Welcome to your first 6.117 lab! This handout will be the most "cookbook-like" of all the labs, as it is designed to familiarize you with lab equipment and processes. Subsequent lab exercises will be more self-directed and may require you to build off concepts from previous labs and lectures. As always, this handout is provided for your reference only. You do not need to turn in any of these exercises.

Throughout this lab, you will be required to use resistors, capacitors and integrated circuits (ICs). Any resistors and capacitors can be found in the parts bins outside the lab (ask a member of the course staff if you don't know where it is). ICs will be in a container near the entrance of the lab.

# Exercise 1: Digital multimeter (DMM)

The digital multimeter (DMM) is an instrument that can measure several different electrical quantities. The most basic of these are voltage, resistance and current. In this exercise, you will become familiar with the operation of a DMM by measuring circuits constructed on a solderless breadboard.

Recall from lecture that the pins in a breadboard are connected **vertically**, in groups of 5 pins. The outer two rows on the top and bottom of the breadboard are the **power rails**, which are connected horizontally. The power rails are **disconnected in the middle**, so you must connect the two halves with jumper wires if you wish to use the entire breadboard.

### Measuring voltage

1. Attach the outputs of the power supply (located above the breadboard) to the supply rails on the breadboard, as shown in the picture below.

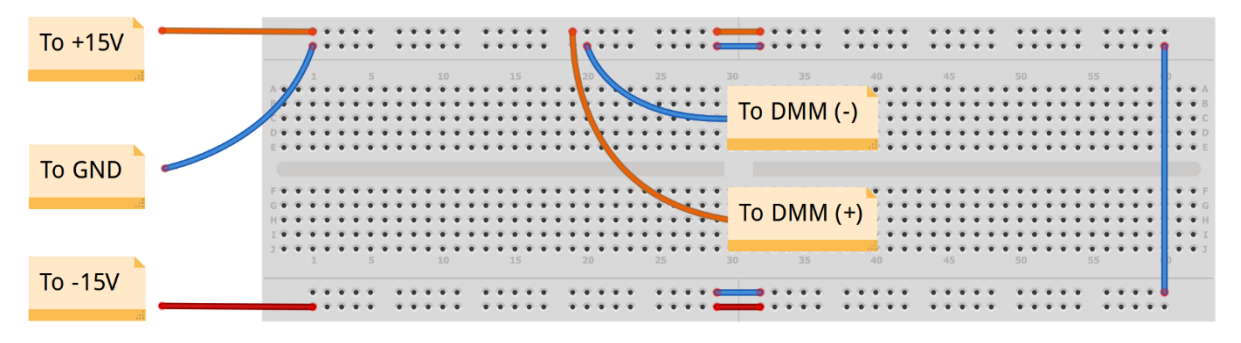

Figure 1: Power supply voltage measurement configuration

- 2. Turn on the power supply.
- Turn on the multimeter and set it to the DC voltage measurement mode by pressing the button shown in the photo below. Attach one end of the measurement leads to the multimeter and the other to the supply rail.

#### **Lab 1: Introduction and basic circuit theory** 6.117 Introduction to Electrical Engineering Lab Skills (IAP 2020)

| PA              | CKARD M              | 4401A<br>ULTIMETER |      |             |              |               |            | Ω4W Sense/ Input<br>Ratio Ref VΩ→→ |
|-----------------|----------------------|--------------------|------|-------------|--------------|---------------|------------|------------------------------------|
|                 | - 10                 | וחר                | בחר  | ] [         | -11          | ΠΓ            |            | н 6 6 4                            |
|                 |                      |                    | JUL  |             |              |               |            | 2000 10000                         |
| All and a state | A COLOR              | 1000               |      |             |              | and the state |            | Max Max                            |
|                 | DCI                  | AC I               |      | Period      | SOLUTION OF  | dB MA         | dBm        |                                    |
| Power           | DC V                 | AC V               | Ω 2W | Freq        | Cont ii)     | Null          | Min<br>Max | 500Vpk 3A<br>Terminals Max RMS     |
|                 | On/Off <sup>MI</sup> | ENURecall          | 4    | RANGE / DIG | ITS 6        | Auto/Hold     |            | T C                                |
| I Off           | <                    | >                  | ~    | ^           | Auto/<br>Man | Single        | Shift      | E Front Fused on                   |
| _ Un            |                      |                    |      |             |              |               |            | A Mear Mear Maner                  |

Figure 2: DMM voltage measurement key

- 4. What is the reading on the DMM? If it is negative, why is it so, and what could you do to fix this?
- 5. Disconnect the multimeter leads.

### Measuring resistance

- 1. Select a resistor from the parts bin (located outside the lab) and read its color code to find its value and tolerance. If you are unsure, refer to the Lecture 1 slides.
- 2. Switch the DMM to resistance mode and attach the probes to the leads of the resistor.
- 3. What is the actual resistance of the resistor? Is this within the tolerance specified?

### Measuring current

In this exercise, you will measure current. It is extremely important that you do not connect the DMM in parallel to the power supply while in current measurement mode. **Doing so will blow the fuse, making the current function unusable** until the fuse is replaced. To enter current measurement mode, you will need to move the positive (red) probe to the jack marked "I" on the DMM.

- 1. Using Ohm's Law, calculate the amount of current that would flow through the resistor you selected in the previous exercise if connected across the 15V supply rail.
- 2. How much voltage would you need to apply to cause a current of 50mA to flow through it?
- 3. Using a variable power supply (these are scattered throughout the lab), set the power supply to the voltage you calculated and verify the voltage with the multimeter.
- 4. Set the multimeter to current measurement mode and connect the leads in series with the resistor. **Make sure you connect the multimeter as shown below.** Why is it connected in series instead of in parallel like all the other measurements?

Lab 1: Introduction and basic circuit theory 6.117 Introduction to Electrical Engineering Lab Skills (IAP 2020)

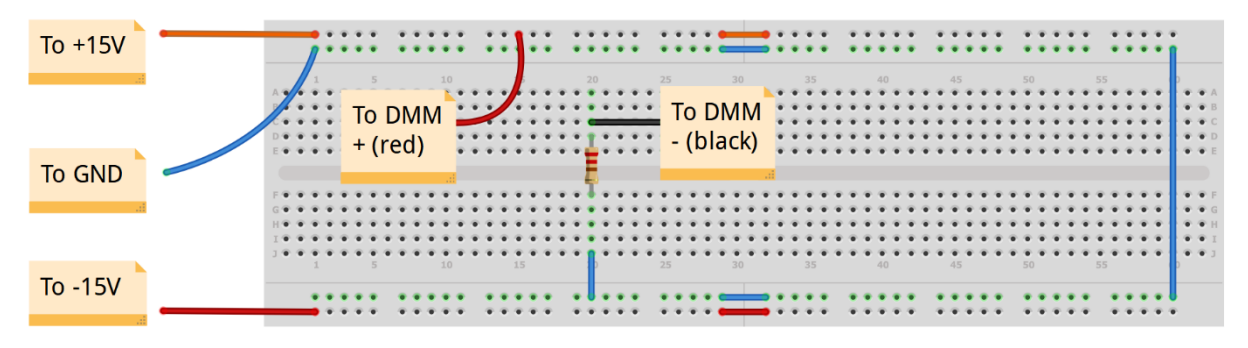

Figure 3: Current measurement configuration

- 5. Connect the multimeter and resistor to the supply rails.
- 6. Measure the current through the resistor. Is it as expected?
- 7. Disconnect everything and return the positive probe back to the top-right jack.

### Exercise 2: Voltage divider

As discussed in lecture, a voltage divider consists of two resistors connected in series. When the "top" of the voltage divider is connected to a known power supply voltage ( $V_S$ ), the output voltage ( $V_O$ ) is easily expressed in terms of resistor values  $R_1$  and  $R_2$ . The schematic of a voltage divider is shown below:

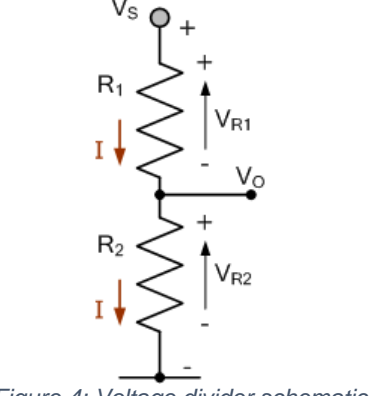

Figure 4: Voltage divider schematic

The output voltage can be determined by the following equation:

$$V_O = V_S \left(\frac{R_1}{R_1 + R_2}\right)$$

An easy way to remember the voltage divider equation is to consider the combination of  $R_1$  and  $R_2$  as one large resistor with a "tap" placed some portion of the way from the "bottom." Then,  $R_1$  is the proportion of the net resistance ( $R_1 + R_2$ ) available at the tap. This expression is then multiplied by the supply voltage to obtain the output voltage.

1. Construct a voltage divider with  $R_1 = R_2 = 10 k\Omega$ , as shown below:

**Lab 1: Introduction and basic circuit theory** 6.117 Introduction to Electrical Engineering Lab Skills (IAP 2020)

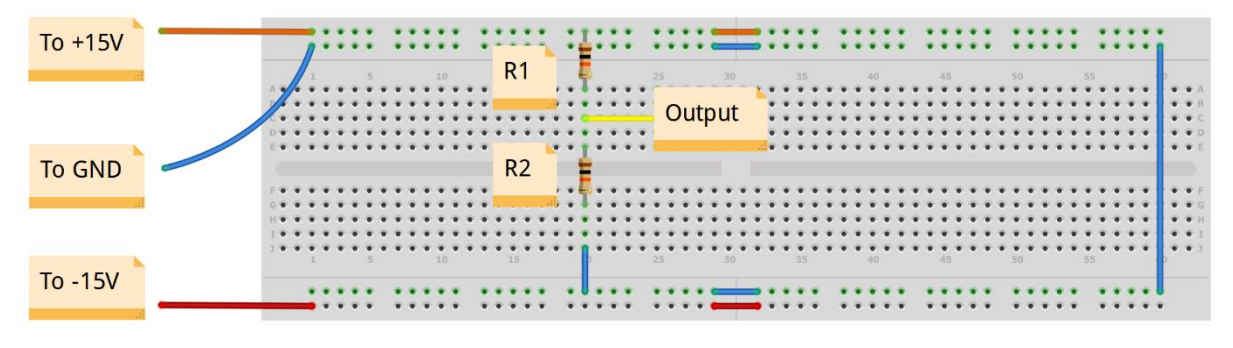

Figure 5: Voltage divider breadboard layout

- 2. If the input voltage is 15V, find a pair of resistor values that will produce a 5V output. **Use** resistor values between 10  $k\Omega$  and 100  $k\Omega$ . What is the current flowing through the resistors?
- 3. Assemble the circuit and verify its output via a DMM.

## **Exercise 3: Function generator and oscilloscope**

The **function generator** is an instrument used to produce a varying voltage as a function of time. Common functions include the sine wave (a sinusoid), the square wave (alternates between two voltages) and the triangle wave (linearly ramps between two voltages). The **oscilloscope** is used to measure time-varying voltages. The oscilloscope expects a periodic input, and must be "triggered" at the start of each period. In this exercise, you will learn how to configure the function generator to produce simple waveforms and how to measure those waveforms with the oscilloscope.

- 1. Configure the function generator to output 1V peak-to-peak  $(V_{pp})$  signal at 10 kHz.
- 2. Select the sine wave output mode, and enable the output.
- 3. Configure the oscilloscope by selecting AC coupling, setting the vertical scale to 500 mV per division and setting the horizontal scale to 50 µs per division. If necessary, adjust these scales to fit the entire waveform on screen.
- 4. Set the trigger source to the channel you plan to use, and set the mode to normal and the level to 0V. This will trigger the scope at the start of every cycle.
- 5. Connect the output of the function generator to the oscilloscope. Does the oscilloscope correctly display the waveform?
- 6. Change the waveform<sup>1</sup> to square or triangle, change the amplitude of the signal of the function generator, and change the frequency of the signal. Then, change the settings on the oscilloscope to properly display the new waveform.

## Exercise 4: 555 Timer

The ubiquitous 555 timer is one of the easiest integrated circuits (ICs) to use, having outsold every other IC by a large margin. It is often estimated that over 1 billion 555 timers are produced each year.<sup>2</sup> The 555 timer can be used in a wide variety of circuits, ranging from audio oscillators and amplifiers to RF transmitters. In this exercise, you will construct a simple circuit using the 555 timer.

1. Gather the components shown in the schematic shown below and assemble it on the breadboard according to the diagram. For this exercise, use  $R_2 = 10 k\Omega$  and  $C_1 = 10 nF$ . Recall that pins on a breadboard are connected vertically, with the exception of the four power rails.

<sup>&</sup>lt;sup>1</sup> Waveform is defined as the shape of a signal when displayed as a function of time, as when displayed on an oscilloscope

<sup>&</sup>lt;sup>2</sup> <u>http://www.semiconductormuseum.com/Transistors/LectureHall/Camenzind/Camenzind\_Index.htm</u>

#### Lab 1: Introduction and basic circuit theory 6.117 Introduction to Electrical Engineering Lab Skills (IAP 2020)

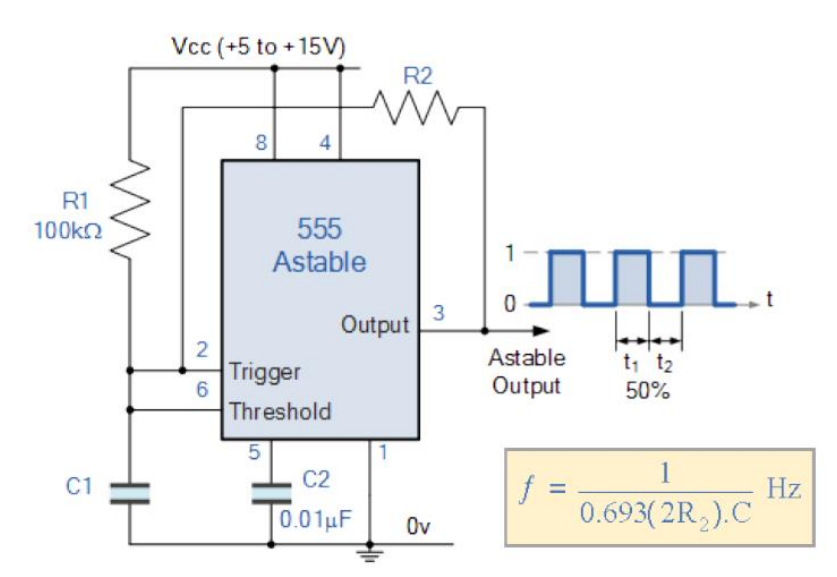

Figure 6: 555 oscillator circuit

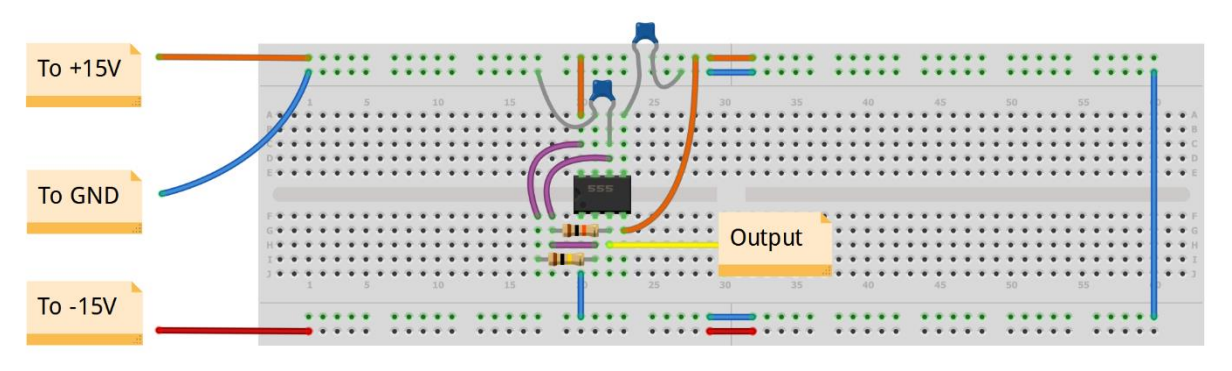

Figure 7: 555 oscillator breadboard layout

- 2. Using the values of  $R_2$  and  $C_1$ , calculate the frequency of the timer circuit using the equation above. Now, using the oscilloscope, verify that the frequency is correct. Ask a member of the course staff for help with this if you are unsure.
- 3. Keeping the value of  $C_1$  constant, calculate the value of  $R_2$  needed to set the output frequency to 100 Hz. Your value should be **between 10**  $k\Omega$  and 100  $k\Omega$ . Verify the frequency with the oscilloscope. Is the result what you expect?

# Exercise 5: Resistor-capacitor (RC) network

As discussed in lecture, a capacitor is a device that stores energy in the form of an electric field. A capacitor is essentially two electrically conductive plates separated by a non-conductive material called the "dielectric." As the dielectric cannot conduct electricity, electrical charge can collect on both plates of the capacitor and cause an electric field through the dielectric. In this exercise, you will become familiar with capacitors and begin to develop intuition for their use in circuits.

1. Assemble the circuit shown in the diagram below.

**Lab 1: Introduction and basic circuit theory** 6.117 Introduction to Electrical Engineering Lab Skills (IAP 2020)

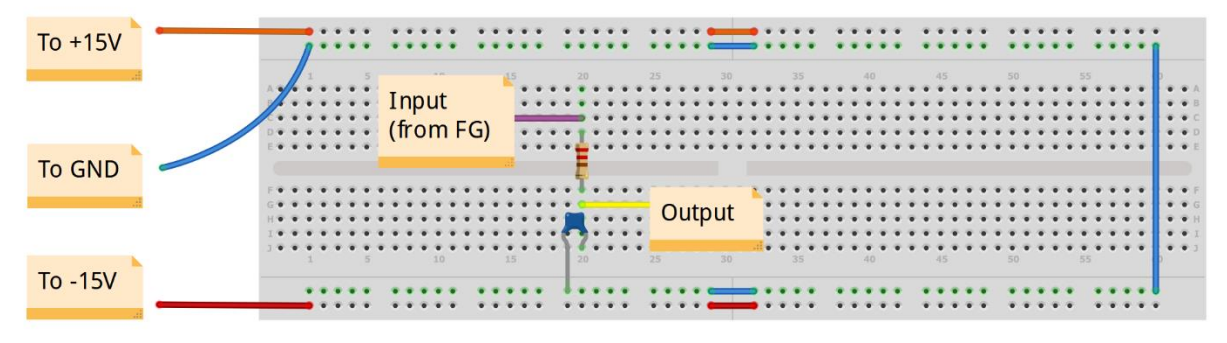

Figure 8: RC network breadboard layout

- 2. Configure the function generator to output a 1V peak-to-peak sine wave at 1 kHz.
- 3. Probe the output of the circuit with an oscilloscope.
- 4. Slowly increase the output frequency of the function generator. As you increase the frequency, observe what happens to the amplitude of the output waveform on the oscilloscope. Why is this happening? Explain intuitively (without math).
- 5. You can also experiment with different shapes of the input waveform. What happens to a square wave input? Why?